# Spatialite-gui

a GUI tool to manage SQLite and SpatiaLite databases

Just few very short notes showing

# How to get started as quick as possible

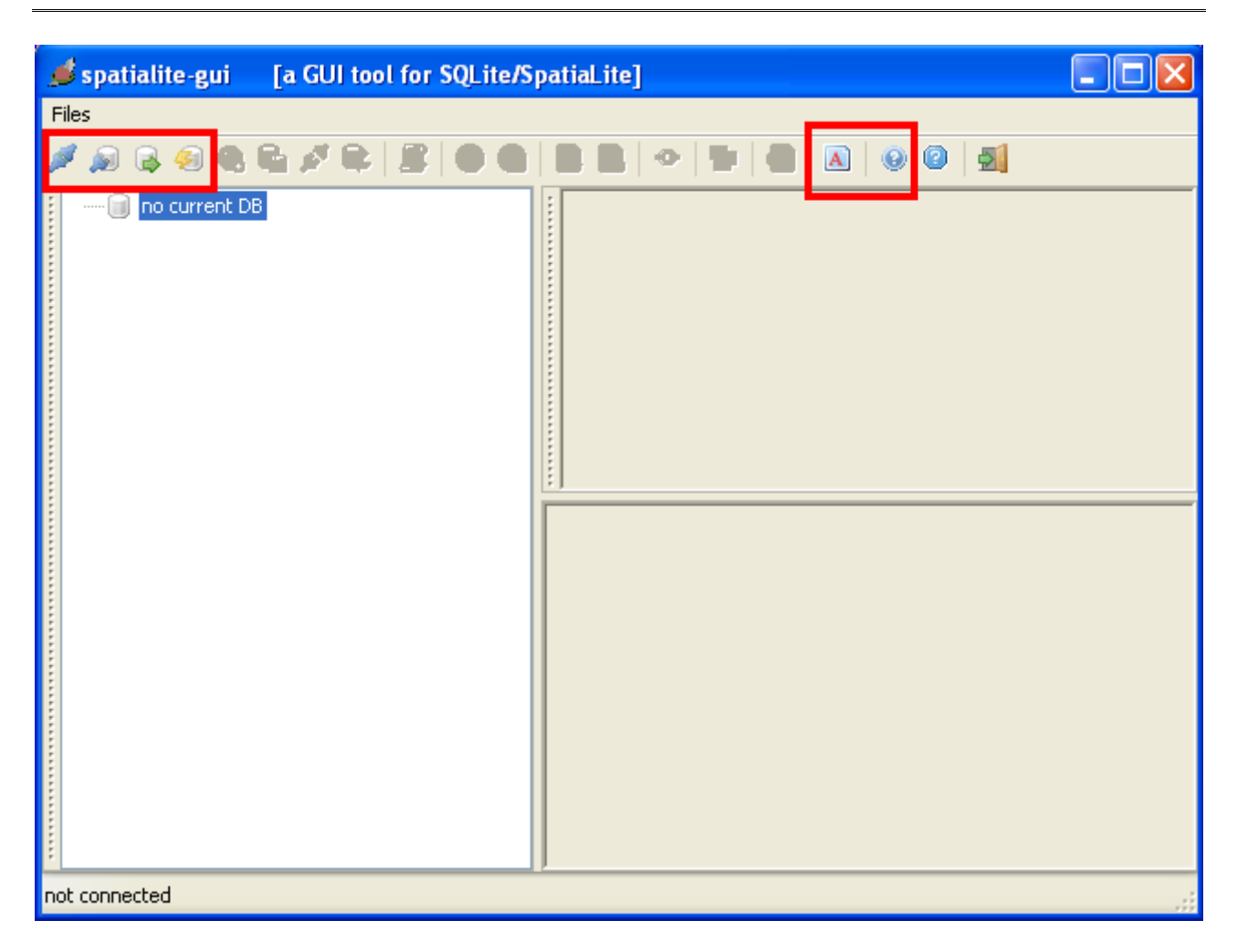

You've just launched **spatialite-gui**; so you are now facing a window like this one ... as you can easily understand, currently there is no database connected.

We obviously have now to establish a connection to some database, but before beginning any actual work, let us examine the two buttons evidenced at the tool-bar rightmost side.

| С | harset setti | ings                          |   |
|---|--------------|-------------------------------|---|
| ſ | Default Outp | out Charset                   |   |
|   | BIG5-HKSC    | CS:1999                       | ~ |
|   | BIG5-HKSC    | CS:2001                       |   |
|   | CP850        | DOS/OEM Western Europe        |   |
|   | CP862        | DOS/OEM Hebrew                |   |
|   | CP866        | DOS/OEM Cyrillic              |   |
|   | CP874        | DOS/OEM Thai                  |   |
|   | CP932        | DOS/OEM Japanese              |   |
|   | CP936        | DOS/OEM Chinese               |   |
|   | CP949        | DOS/OEM Korean                |   |
|   | CP950        | DOS/OEM Chinese/Big5          |   |
|   | CP1133       | Laotian                       |   |
|   | CP1250       | Windows Central Europe        |   |
|   | CP1251       | Windows Cyrillic              |   |
|   | CP1252       | Windows Latin 1               |   |
|   | CP1253       | Windows Greek                 | ~ |
|   |              |                               |   |
|   |              | Ask output charset every time |   |
|   |              | OK Cancel                     |   |

# **Default output charset:**

*spatialite-gui* automatically detects the *locale charset* setting currently in use on your PC; but may well be you wish to use a different one, or you prefer choosing the output charset to be used each time one is needed. This small pane enables you to manage this aspect as you need.

| SQLite | + SpatiaLite help                                                                                                    | × |
|--------|----------------------------------------------------------------------------------------------------|---|
| sc     | QLite + SpatiaLite quick Help                                                                                                | < |
|        | Index of contents                                                                                                    |   |
| 1.     | SQLite SQL syntax                                                                                                    |   |
|        | SQLite SQL functions                                                                                                    |   |
| 2.     | ordinary functions                                                                                                    |   |
|        | aggregate functions                                                                                                    |   |
|        | SpatiaLite SQL Spatial functions                                                                                             |   |
|        | math functions                                                                                                    |   |
|        | <ul> <li><u>utility functions for BLOB objects</u></li> </ul>                                                                |   |
|        | <ul> <li>utility functions [non-standard] for geometric objects</li> </ul>                                                   |   |
|        | <ul> <li><u>functions for constructing a geometric object given its Well-known Text</u><br/><u>Representation</u></li> </ul> |   |

# **On-line help:**

You can easily check the SQL syntax expected by SQLite and SpatiaLite using this help pane.

### Establishing a connection to some database:

*SQLite* adopts a peculiar architecture: a whole database is contained in an ordinary file. So you can choose one of the following actions:

- connect to an already existing *database-file*
- create a new (initially empty) *database-file*

NOTE: the latest *spatialite-gui* version automatically initializes any newly created database. Consequently now there is no need to manually execute the *init\_spatialite.sql* script, because this task has already been performed during database creation.

As you can notice, the *geometry\_columns* and *spatial\_ref\_sys tables* are already defined and populated as appropriate immediately after database creation.

And *SQLite* supports as well the capability to store databases directly in memory, with no need to use any file-system file. So the complete range of actions you can perform in order to establish a database connection is as follows:

- connecting to an already existing *database-file*
- creating a new (initially empty) *database-file*
- loading an already existing *database-file* as an *in-memory-database*
- creating a new (initially empty) *in-memory-database*

An *in-memory-database* is exactly identical to a *database-file*; there is no difference at all, except for the specific features allowed by each one of the storage media used:

- **disk storage** is slow, but persistent and usually offers an huge space to be allocated.
- **memory storage** is fast, but volatile and usually offers a much more limited space.

This practically means that very easily you can get *supersonic performances* using *in-memorydatabases*, but this may be a risky operation because:

- if some trouble arises (*power failure, system crash* ...) any update you have performed on the database will be irreparably lost.
- if the memory space required to store the database is too big, you can then get the paradox effect to slow down your system in a severe way.

Anyway, using an *in-memory-database* really is a very smart idea if:

- your database requires a reasonable amount of space: e.g. supposing you are using some PC mounting 2GB RAM, you can safely load a 512GB database. But trying to load an 1GB database on 512GB RAM is a very bad idea for sure.
- you are using the database essentially in a *read-only* mode, i.e. you are plannig to perform lots and lots of SELECTs, and very few INSERTS, UPDATEs or DELETES
- you are initially feeding a new database importing several shapefiles. Creating and feeding lots of tables, and creating many R\*Tree spatial indices and ordinary indices may take a long time; working *in-memory* will help a lot. And after all, if something goes the wrong way you can restart anything from scratch with few pain.

| 🥩 spatialite-gui 🛛 [a GUI tool for SQLite/SpatiaLite]                                                                                  |  |
|----------------------------------------------------------------------------------------------------|--|
| Files                                                                                                    |  |
|                                                                                                    |  |
| C:(Sviluppo)spatialite-html/test-2:3.sqlite<br>HighWays<br>Geom_cols_ref_sys<br>Geometry_columns<br>Spatial_ref_sys<br>Sqlite_sequence |  |
| Current SQLite DB: C:\Sviluppo\spatialite-html\test-2.3.sqlite                                                                         |  |

Supposing you have opted to connect some *database-file* [the conventional way], you are now enabled to perform the following actions:

#### **Close the database connection:**

*spatialite-gui* is no longer connected to any database. And you can now connect to a different database.

#### Perform a VACUUM:

This one is a maintenance operation. The complete database will undergone a full rebuild, and any unused space will be actually freed:

- VACUUMing an huge database may require a long time
- a properly VACUUMed database surely performs better

It's your choice why and when VACUUM*ize* your databases; anyway performing a VACUUM is absolutely suggested as a *good practice* every time you've performed an huge number of INSERTs and/or DELETEs.

| 🦸 spatialite-gui [a GUI tool for SQLite/SpatiaLite]                                                                                                    |    |
|----------------------------------------------------------------------------------------------------|----|
| Files                                                                                                    |    |
|                                                                                                    |    |
| Image: Method Ry LDB         Image: High Ways         Image: Regions         Image: Towns         Image: Growns         Image: Growns |    |
| Current SQLite DB: MEMORY-DB                                                                                                    | .: |

Supposing you have opted to connect some *in-memory-database* [the unconventional way], you are now enabled to perform the following actions:

#### **Close the database connection:**

Exactly the same as above. But this time your database was using a *volatile* storage media, so any data is now irremediably lost.

This one may be a good new is you where performing some stupid test, but may be a real catastrophe if you where performing any serious work.

#### Perform a VACUUM:

Exactly the same as above, but this time anything runs faster. Please, carefully consider that VACUUM*ing* an *in-memory-database* more or less requires *twice* the memory amount currently required.

#### Save the in-memory-database as a database-file:

#### Any *in-memory-database* is volatile, but any *database-file* is persistent.

So, exporting the complete database precariously stored *in-memory* as a permanent *database-file* hosted on the local file system may be a very good idea, if you are anyway interested in preserving your data for the eternity [*or so on*  $\dots$ ].

Exporting a database requires a several seconds / few minutes; obviously this depends on available hardware and/or database size; anyway this option makes the use of memory storage a sane solution, because you are allowed to:

- take any speed benefit deriving from using memory storage.
- and then save permanently any update you've performed.

### **Configure the** *AutoSave* feature:

٠

*spatialite-gui* supports an even smarter feature, i.e. the one of *AutoSaving* the *in-memory-database* to a corresponding *database-file* from time to time, on a regular and periodic base:

- an external *database-file path* is required
  - if the *in-memory-database* was loaded from a *database-file*, then the original *database-file* will be periodically overwritten.
  - if the *in-memory-database* was created from scratch, in order to actually start the *AutoSave* feature you are required to perform a *manual Save* a first time; then the same path will be periodically overwritten.
- you can select the time interval, choosing the one most well suited to your needs.
- The AutoSave feature is smart enough to skip unneeded exports [i.e. when the *in-memory-database* has no pending changes to be saved]
- To prevent any obnoxious consequence deriving from system crashes, power failures and so on, the following security schema is implemented by *AutoSave*:
  - the already existing *database-file* is renamed as *database-file.bak*
  - $\circ$   $\,$  then a new copy of database-file is generated by export.
  - and finally *database-file.bak* is deleted
  - so, if something goes the wrong way, *database-file.bak* still contains a (*may be obsolete*) valid copy of your database.

| 🥩 spatialite-gui 💦 [a GUI tool for SQLite/SpatiaLite]                                                                                                    |  |
|----------------------------------------------------------------------------------------------------|--|
| Files                                                                                                    |  |
| ◢▰◾▰◓▫ਙ◪◪◪<br>◢▰◾▰◓▫ਙ◪◪                                                                                                    |  |
| C:\Sviluppo\spatialite-html\test-2.3.sqlite HighWays HighWays HighWays Higgeom_cols_ref_sys Higgeometry_columns Higgeometry_columns Higgeometry_co |  |
| Current SQLite DB: C:\Sviluppo\spatialite-html\test-2.3.sqlite                                                                                                    |  |

All right, now you know all we need to know about database connections. It's time to start using *spatialite-gui* for some useful task.

The tool-bar enables you to start the following activities:

- execute some SQL script
- load some Shapefile into the database
- access some external Shapefile using the VirtualShape module
- load some TXT/CSV file into the database
- access some external TXT/CSV file using the VirtualText module
- build a Network to be used for Routing
- import one (or more) EXIF GPS pictures into the database
- search the EPSG reference system dataset by name

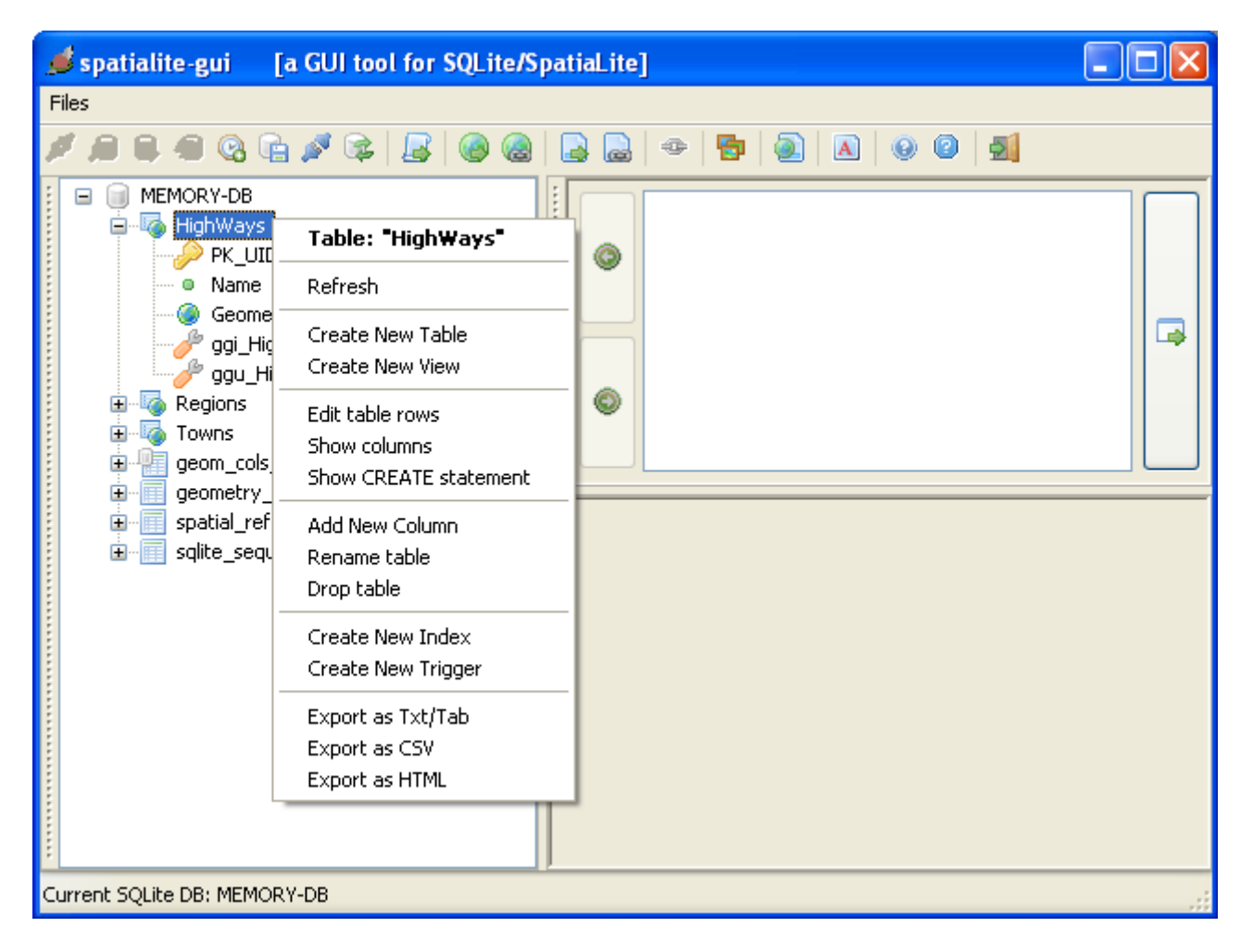

You can perform more specific actions involving a single table simply left-clicking on the table name, and then selecting the required action from the context menu ...

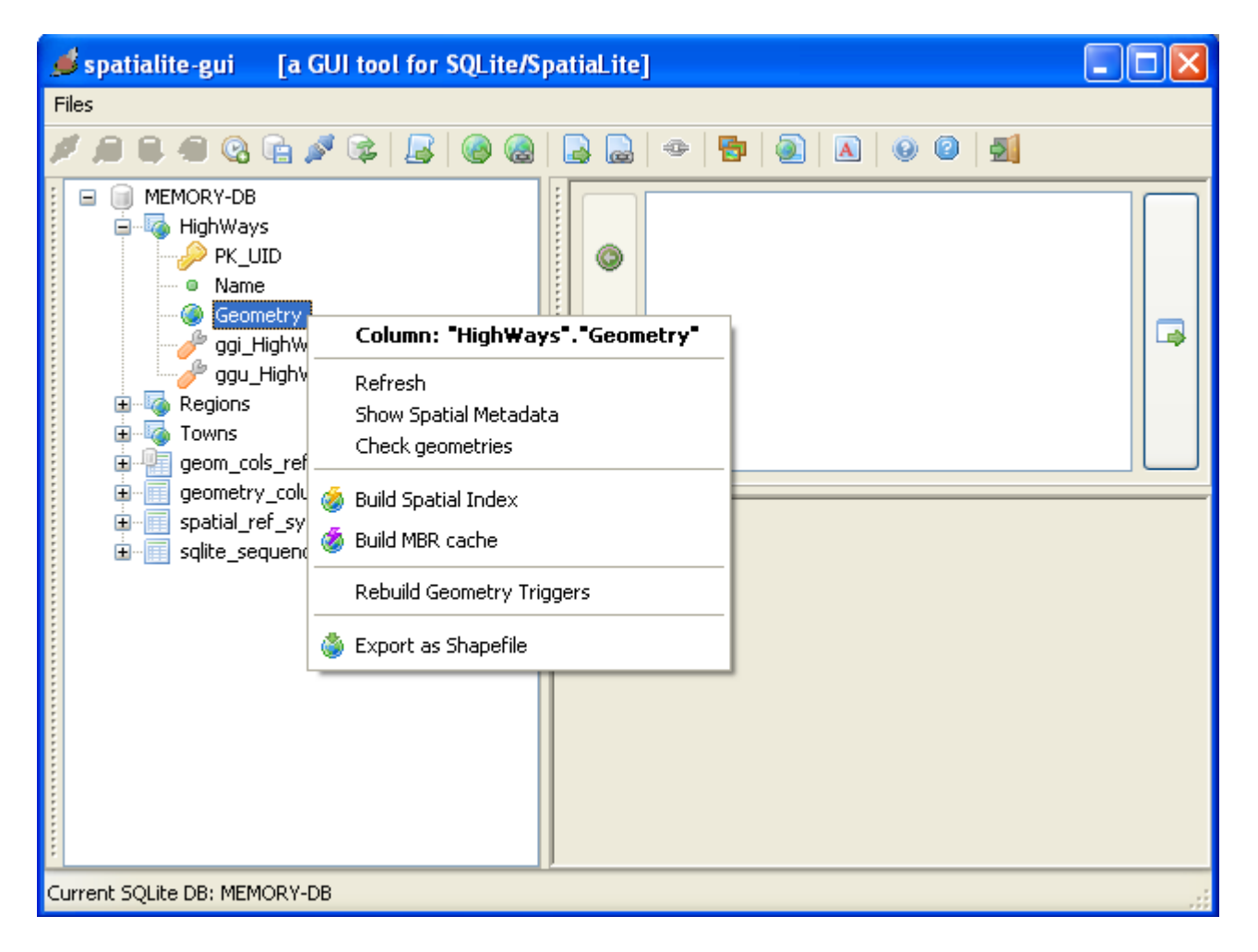

... and you can perform specific actions involving a single Geometry column following the same way as above ...

| 🥩 spatialite-gui 👘 [a GUI tool for SQLite/S                                                              | patiaLite]                                                                                                    |       |
|----------------------------------------------------------------------------------------------------|----------------------------------------------------------------------------------------------------|-------|
| Files                                                                                                    |                                                                                                    |       |
| 🎽 🔎 🗣 🚱 🖬 🖉 📚 📓 🥘 🎯                                                                                      |                                                                                                    |       |
| MEMORY-DB  HighWays  HighWays  Frie Regions  PK_UID  Name  Peoples  LocalCounc  County  Region  Geometry | <ul> <li>SELECT Name, Peoples</li> <li>FROM Towns</li> <li>WHERE Peoples &gt; 1000000</li> <li>ORDER BY Peoples DESC</li> </ul> |       |
| ggi_Towns_Geometry                                                                                       | Name Peoples                                                                                                    |       |
| geom_cols_ref_sys                                                                                        | 1 Roma 2546804                                                                                                    |       |
| geometry_columns     geometry_columns                                                                    | <b>2</b> Milano 1256211                                                                                                    |       |
| ·····································                                                                    | 3 Napoli 1004500                                                                                                    |       |
|                                                                                                    | 🚺 🕘 🔊 🕅 current block: 1 / 3 [3                                                                                                 | rows] |
| Current SQLite DB: MEMORY-DB                                                                             |                                                                                                    |       |

... you can compose any SQL statement at your will and then execute it.

If the SQL statement you've just executed returned some *result set*, then this latter will be shown as a scrollable grid.

And *Spatialite-gui* manages an history containing any SQL statement performed since now; you can navigate the history back and forward, and eventually re-execute some statement again.

| 🥩 spatialite-gui 👘 [a GUI tool for SQLite/S                                                                                                   | atiaLite]                    |                                                                  |                   |                 |
|----------------------------------------------------------------------------------------------------|------------------------------|------------------------------------------------------------------|-------------------|-----------------|
| Files                                                                                                    |                              |                                                                  |                   |                 |
| Ø @ @ @ @ @ @ @ @ @ @ @ @                                                                                                    | 🔒 🚨   🗇                      | 🔁   🗟   🔺   🥹                                                    | 0                 |                 |
| MEMORY-DB      HighWays      HighWays      Formation     Regions      Name      Peoples      LocalCounc      County      Region      Geometry | SELI<br>FROM<br>WHEI<br>ORDI | ECT Name, Peopl<br>4 Towns<br>RE Peoples < 50<br>ER BY Peoples D | es<br>00<br>ESC   |                 |
| ggi_Towns_Geometry                                                                                                    |                              | Name                                                             | Peoples           |                 |
| geom_cols_ref_sys                                                                                                    | 1 Palosco                    |                                                                  | 4999              |                 |
| geometry_columns                                                                                                    | 2 San Giov                   | anni Bianco                                                      | 4996              |                 |
| B spatial_ref_sys                                                                                                    | 3 Melicucco                  | )                                                                | 4996              |                 |
| Squee_soquence                                                                                                    | 4 Terno d'I                  | (sola                                                            | 4995              |                 |
|                                                                                                    | 5 San Pelle                  | egrino Terme                                                     | 4980              |                 |
|                                                                                                    | 6 Cilavegn                   | a                                                                | 4979              | ~               |
|                                                                                                    |                              |                                                                  | rent block: 1 / S | 500 [5835 rows] |
| Current SQLite DB: MEMORY-DB                                                                                                    |                              |                                                                  |                   |                 |

If the *result set* returned by some SQL statement is a very long one [i.e. if it contains a large number of rows], then *spatialite-gui* avoids to show all the lines contained in the result set, because such an action may potentially require an huge memory amount, and may take a very long time. So, when an huge result set is encountered, *spatialite-gui* will show only 500 rows at each time [i.e. a single block of rows is shown at each time]. You then can:

- goto the first block in the result set
- goto the last block in the result set
- goto the next block, i.e. the one immediately following the current one
- goto the previous block, i.e. the one immediately preceding the current one
- refresh the result set, i.e. performing the query again another time.

| 🥩 spatialite-gui 👘 [a GUI tool for SQLite/S                                                                                                    | SpatiaLite]                                                                                                    |                                        |
|----------------------------------------------------------------------------------------------------|----------------------------------------------------------------------------------------------------|----------------------------------------|
| Files                                                                                                    |                                                                                                    |                                        |
| 🎽 🔎 🗣 🙆 🖬 🖉 📚 🛛 🖉 🎯                                                                                                    |                                                                                                    |                                        |
| ■ ■ MEMORY-DB     ■ ■ HighWays     ■ ■ ■ Regions     ■ ■ ■ Towns     ■ ■ ■ geom_cols_ref_sys     ■ ■ ■ geometry_columns     ■ ■ ■ spatial_ref_sys     ■ ■ ■ sqlite_sequence | SELECT ROWID, "PK_UID", "Name<br>FROM "Towns"<br>ORDER BY ROWID                                                                                                    | " / IIII                               |
|                                                                                                    | D Name Pe                                                                                                    | eoples 🤮                               |
|                                                                                                    | 1     Brozolo     433       2     MOD Campiglione-Secile MOD     124       3     MOD Canischio MC     Delete row       4     MOD Cavagnolo M     Insert new row       5     Magliano Alfieri     Clear selection       Select all     Select row       Select row     Select column | 5 :<br>24 :<br>4 :<br>4 :<br>101 rows] |
| Current SQLite DB: MEMORY-DB                                                                                                    | Сору                                                                                                    |                                        |

If the result set currently shown into the grid was obtained by activating the **Edit table rows** menu item, then you are actually enabled to edit cell values, more or less in the same way as if you where using some spreadsheet software.

| 🥩 spatialite-gui 👘 [a GUI tool for SQLite/S                                                                                                    | spatiaLite]           |                                                                                                    |                                                                                                |
|----------------------------------------------------------------------------------------------------|-----------------------|----------------------------------------------------------------------------------------------------|------------------------------------------------------------------------------------------------|
| Files                                                                                                    |                       |                                                                                                    |                                                                                                |
| 🎽 🔎 🖷 🕲 🖬 🖉 🛸 📓 🥘 🎯                                                                                                    |                       | - 🔁 🔕 🗛 😔 😢                                                                                                    | 2                                                                                              |
| <ul> <li>■ MEMORY-DB</li> <li>■ IghWays</li> <li>■ IghWays</li> <li>■ IghW</li></ul> | SE<br>FR<br>OR        | LECT ROWID, "PK_UID",<br>OM "Towns"<br>DER BY ROWID                                                            | "Name",                                                                                        |
| geometry_columns     geometry_columns     spatial_ref_sys     geometry_columnce     sqlite_sequence                                                                                                    |                       |                                                                                                    |                                                                                                |
|                                                                                                    |                       |                                                                                                    |                                                                                                |
|                                                                                                    |                       | UID Name                                                                                                    | People:                                                                                        |
|                                                                                                    | 1                     | UID Name<br>Brozolo                                                                                            | People:                                                                                        |
|                                                                                                    | 1 2                   | UID Name Brozolo MOD Campiglione-Fenile MC                                                                     | 435<br>00 1284                                                                                 |
|                                                                                                    | 1<br>2<br>3           | UID Name Brozolo MOD Campiglione-Fenile MO DEL Canischio DEL                                                   | People:           435           0D         1284           274                                  |
|                                                                                                    | 1<br>2<br>3<br>4      | UID Name Brozolo MOD Campiglione-Fenile MO DEL Canischio DEL MOD Cavagnolo MOD                                 | People:           435           0D         1284           274           2281                   |
|                                                                                                    | 1<br>2<br>3<br>4<br>5 | UID Name Brozolo MOD Campiglione-Fenile MO DEL Canischio DEL MOD Cavagnolo MOD Magliano Alfieri                | People:         435         0D       1284         274         2281         1674                |
|                                                                                                    | 1<br>2<br>3<br>4<br>5 | UID Name<br>Brozolo<br>MOD Campiglione-Fenile MO<br>DEL Canischio DEL<br>MOD Cavagnolo MOD<br>Magliano Alfieri | People           435           0D         1284           274           2281           1674     |
|                                                                                                    |                       | UID Name Brozolo MOD Campiglione-Fenile MO DEL Canischio DEL MOD Cavagnolo MOD Magliano Alfieri                | People:         435         0D         1284         274         2281         1674         1234 |

Any modified cell value will then be evidenced; and deleted rows will be evidenced as well.

# That's all folks ... enjoy and have fun